### TW2A-73Z9 シリーズ 無線 LAN ドライバー更新手順書

#### 【更新対象製品型番】

## TW2A-73Z9 / TW2A-73Z9A

## 【更新バージョンと更新内容】

無線 LAN ドライバー 1.558.53.3001 (本更新) 複数のアクセスポイントに跨って本機を利用する際、アクセスポイントの切り替えが よりスムーズに行われるよう、ローミング性能を向上。

#### 【更新作業上のご注意】

- 1. 対象型番以外の製品でドライバーの更新を行うと、製品が正常に動作しなくなる場合 がございます。対象型番をよくご確認下さい。
- 2. ドライバーの更新作業は、付属の AC アダプターと接続し、給電されている状態で行って下さい。
- 3. 更新作業中は、電源の切断操作や端末操作をしないようご注意ください。
- 4. ドライバーの更新が失敗した場合、保証期間内であっても有償扱いの故障修理になり ますのでご注意下さい。
- 5. 保存されているデータやアプリケーションは、万が一の為にバックアップを取っておくことを推奨致します。 また、お客様により追加インストールしたアプリケーション名、使用している ID やパスワード、ネットワーク等の設定内容 等についてメモを取るなどして控えておいていただきますようお願いします。 お客様により追加されたアプリケーションに関するデータのバックアップや復旧方法につきましては、各アプリケーションの提供元までご確認ください。
- 当社ではお客様により追加されたアプリケーションや設定、端末内に保存されたデー タの変化や消失に対し一切の責任を負いません。

# 【バージョンの確認】

- 画面左下の Windows マークを長押しタップして放し、表示された一覧から「デバイス マネージャー」をタップします。「デバイスマネージャー」ウィンドウが表示されま す。
- 「ネットワーク アダプター」をダブルタップし、 表示された「Broadcom802.11ac Wireless PCIE Full Dongle Adaptor」をダブルタップ します。「Broadcom802.11ac Wireless PCIE Full Dongle Adaptor のプロパティ」ウィ ンドウが表示されます。
- 3. 「ドライバー」タブをタップし、日付/バージョンに表示される日付と値を確認しま す。
  - ・次の場合、更新が<u>必要</u>です。
    「日付:2016/01/21 バージョン:1.558.29.0」の場合
  - ・次の場合、更新は<u>不要</u>です。 「日付:2017/07/13 バージョン:1.558.53.3001」または 日付が 2017/07/13 以降の場合

## 【更新手順】

- 1. 本書と同じダウンロードページから、TW2A-73Z9 シリーズ用無線 LAN ドライバー 「DS51-N1193-04A.zip」をダウンロードして、デスクトップ等に保存します。
- 保存した「DS51-N1193-04A.zip」を展開します。
  展開方法
  - ・「DS51-N1193-04A.zip」のアイコンを長押しします。
  - ・「すべて展開」を選択します。
  - ・「展開(E)」を選択します。
- 3. 展開された「DS51-N1193-04A」のフォルダをダブルタップします。
- 下写真のウィンドウが表示されます。
  「install」を長押しタップして放し、表示された一覧から「管理者として実行」を選択します。

ユーザーアカウント制御のメッセージが示されたら、「はい(Y)」を選択します。

| 📕 I 🖸 🧱 🖛 I           | アプリケーション ツール DS         | 開く(O)                       |   |     | >      |
|-----------------------|-------------------------|-----------------------------|---|-----|--------|
| ファイル ホーム 共有           | 表示管理                    |                             |   |     | $\sim$ |
| ← → ~ ↑ 🛄 > PC >      | デスクトップ > DS51-N1193-04A | 編集(E)                       |   | D検索 | ۶      |
| 🖈 <u>ク</u> イック アクセス [ | □ 名前                    | 印刷(P)                       |   | サイズ |        |
| 🔜 デスクトップ 🖈 🚽          | 1.558.53.3001_Win10_x86 | 💱 管理者として実行(A)               |   | 3   | KB     |
| 📑 ドキュメント 🔹 🖈          |                         | Windows Defender でスキャンしています |   |     | KB     |
| 🎆 ಲೆಸೆಸ<br>🎝 ೩೨-ジック   |                         | 共有(H)                       | > |     |        |
| ConeDrive             |                         | 以前のパージョンの復元(V)              |   |     |        |
| ■ PC                  |                         | 送る(N)                       | > |     |        |
| 47715 0780305405 563  |                         |                             |   |     |        |

5. 下写真の画面が表示され、約30秒後に自動的に消えます。

| C:¥WINDOWS¥System32¥cmd.exe                                                                                                    | -000 | × |
|----------------------------------------------------------------------------------------------------|------|---|
| "copy C:¥Users¥0DS¥Desktop¥DS51-N1193-04A¥DS51-N1193-04A¥¥4356r2nvram.txt c:¥windows¥system32¥driver /y"<br>C:¥Users¥0DS¥Desktop¥DS51-N1193-04A¥DS51-N1193-04A¥4356r2nvram.txt<br>1 個のファイルをコビーしました<br>Microsoft PnP ユーティリティ |      | ^ |
| 処理情報: bcmwdidhdəcie.inf                                                                                                    |      |   |

- 6. Windows の再起動を行います。(再起動(※)は必ず行ってください。再起動(※)によっ てドライバーの更新が完了となります。)
  - ※ Windowsの「シャットダウン」と製品の「起動」の組み合わせではなく、Windowsの「再起動」を行ってください。

以上でドライバーの更新作業は完了です。